Ingrese a la Plataforma Nacional de Transparencia mediante la siguiente dirección electrónica: <u>https://www.plataformadetransparencia.org.mx/</u> de clic en el botón Información Pública.

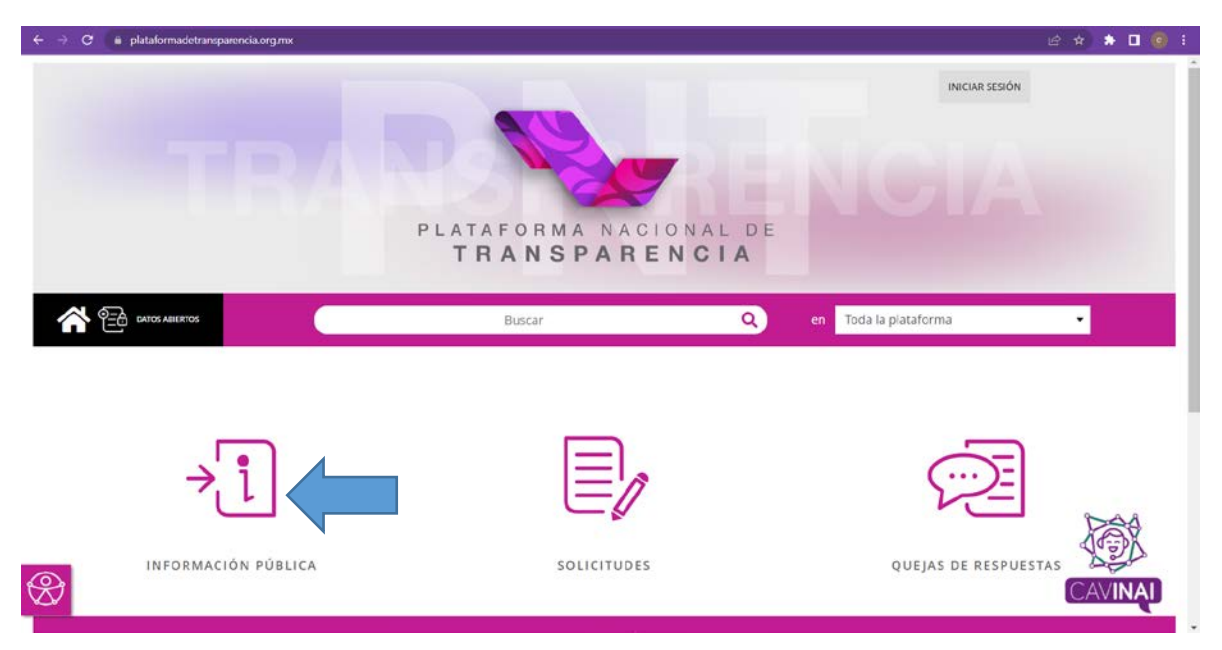

De la lista desplegable seleccine el Estado que requiera consultar.

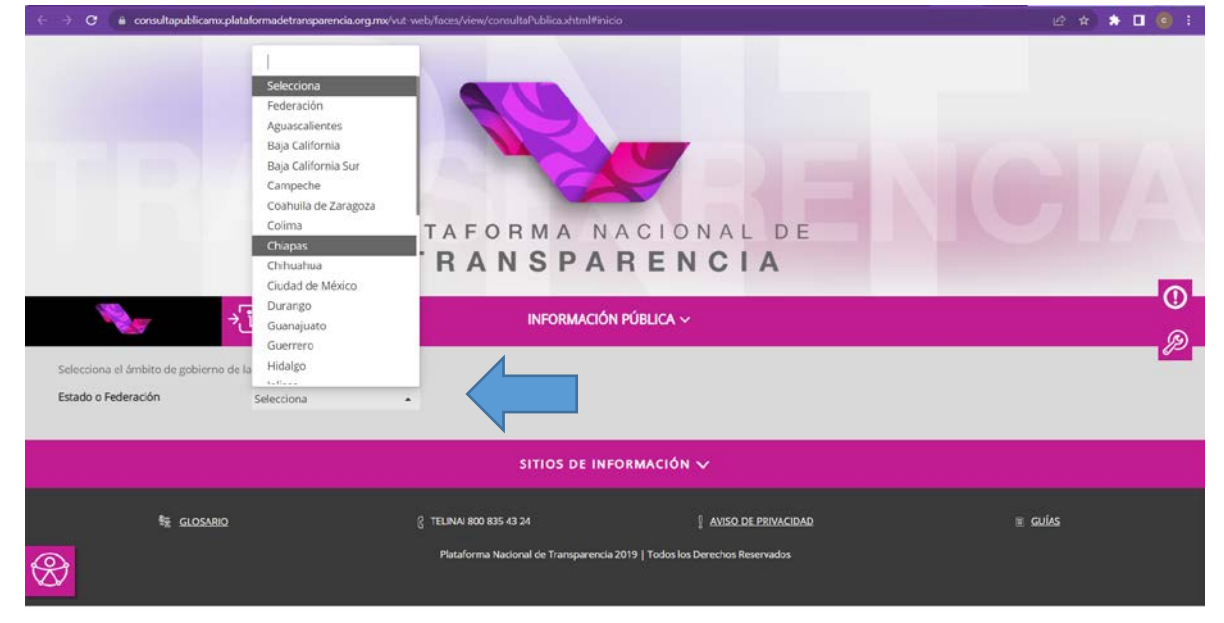

De la lista desplegable seleccione el Sujeto Obligado que deseé consultar

| $\leftrightarrow$ $\rightarrow$ C $\oplus$ consultapublicamx.plataf             | vmadetranoparencia.org.mx/vut-web;/faces/view/consultaPublica.shtml#sujetosObligsidos                                                                                                    | e * | * 0 | : 💿                 |  |
|---------------------------------------------------------------------------------|----------------------------------------------------------------------------------------------------|-----|-----|---------------------|--|
| Selecciona la institución de la cual quie<br>Estado o Federación<br>Institución | Selecciona<br>(Histórico) Ayuntamiento de Belisario Domínguez<br>Archico General del Estado<br>Auditoría Superior del Estado (ASE)<br>Ayuntamierto de Accorgato<br>Ayuntamierto de Acala<br>Ayuntamierto de Aldama<br>Ayuntamierto de Altamiano<br>Ayuntamierto de Altamiano<br>Ayuntamierto de Antatenango de la Frontera<br>Ayuntamierto de Amatenango de la Frontera<br>Ayuntamierto de Arnatan<br>Ayuntamierto de Arnataga<br>Ayuntamierto de Arnataga<br>Ayuntamierto de Arnaga<br>Ayuntamierto de Arnaga<br>Ayuntamierto de Arnaga<br>Ayuntamierto de Arnaga<br>Ayuntamierto de Arnaga<br>Ayuntamierto de Arnaga<br>Ayuntamierto de Arnaga<br>Ayuntamierto de Bejuscal de Ocampo<br>Ayuntamierto de Bejuscal de Ocampo<br>Ayuntamierto de Bejuscal de Ocampo<br>Ayuntamierto de Bejuscal de Ocampo                                                                                                    |     |     | ()<br>)<br>()<br>() |  |
|                                                                                 | płatornadotrareparencia org mod viet. veek faces/ devel (social lak-bilicas)     Selecciona     Kilistórici orgenzi del Estado   Auditorità Superior del Estado (ASE)   Aguntamiento de Acacorgana   Ayuntamiento de Acala   Ayuntamiento de Altamia   Ayuntamiento de Altamia   Ayuntamiento de Antalia   Ayuntamiento de Antalia   Ayuntamiento de Bijuci de Coampo   Ayuntamiento de Bijuci de Coampo   Ayuntamiento de Bijuci de Coampo   Ayuntamiento de Bijuci de Coampo   Ayuntamiento de Bijuci de Coampo   Ayuntamiento de Bijuci de Coampo   Ayuntamiento de Bijuci de Coampo   Ayuntamiento de Bijuci de Coampo |     |     |                     |  |
| Second Street                                                                   |                                                                                                    | ŝ   |     |                     |  |

A continuación se despliega las Fracciones del Sujeto Obligado seleccionado, puede cambiar la vista a una lista dando clic en el botón listado

| ← → C 🔒 consultapublican    | nxplataformadetransparencia.org  | umx/vut-web/faces/view/consul  | taPublica.chtml#obligaciones      |                                    |                                                                | e * *                    | • • • |
|-----------------------------|----------------------------------|--------------------------------|-----------------------------------|------------------------------------|----------------------------------------------------------------|--------------------------|-------|
|                             | 1                                | TRAN                           | SPARE                             | ONAL DE<br>NCIA                    |                                                                |                          |       |
|                             | ⇒ī                               |                                | INFORMACIÓN PÚBLICA               | ~                                  |                                                                |                          |       |
| Estado o Federación         | Chiapas                          | •                              |                                   |                                    |                                                                |                          |       |
| Institución                 | Ayuntamiento de Acac             | oyagua                         |                                   |                                    |                                                                | •                        | 肏     |
| Obligaciones<br>Listado     | Generales                        | Especificas                    |                                   |                                    |                                                                |                          | 0     |
| CATÁLOGO Y QUÍA DE ARCHIVOS | Determinaciones de autoridad Inf | concesiones ucencias           | y estudios Atención a la cludadan | ia Indicadores Organización interr | o y funcionamiento. Uso de recur<br>CONTRATOS DE OBRAS, BIENES | CONTRATOS POR HONORARIOS | Ð     |
|                             |                                  | PERMISOS Y AUTORIZAC           | CARGOS PÚBLICOS                   | TRABAJO Y SINDICATO                | Y SERVICIOS                                                    |                          |       |
|                             |                                  |                                | a                                 | කැම                                | Ē                                                              |                          |       |
| لالے ا                      | -66                              | Ľ۳۵                            | 66                                | 1602 m                             | U <del>.</del> ö                                               | Eå                       |       |
| CONVENIOS DE COORDINACIÓN   | CURRÍCULA DE FUNCIONARIOS        | DECLARACIONES<br>PATRIMONIALES | DEUDA PÚBLICA                     | DICTÁMENES FINANCIEROS             | DIRECTORIO                                                     | DONACIONES               |       |
|                             |                                  |                                |                                   |                                    |                                                                |                          |       |
|                             |                                  | <u>e</u>                       | ता ि                              | Î,~~¦                              | 2                                                              | <del>©</del> _           |       |

De clic sobre la fracción que desee consultar

|                                                                                                    | 1000-100                                                                                                    |                                                                                                    |                                                                                                    |   |
|----------------------------------------------------------------------------------------------------|----------------------------------------------------------------------------------------------------|----------------------------------------------------------------------------------------------------|----------------------------------------------------------------------------------------------------|---|
|                                                                                                    | ⇒1                                                                                                    | INFOR                                                                                                    | MACIÓN PÚBLICA ~                                                                                                    |   |
| Estado o Federación                                                                                                    | Chiapas                                                                                                    | •                                                                                                    |                                                                                                    |   |
| Institución                                                                                                    | Ayuntamiento de Acacoyag                                                                                                    | gua                                                                                                    |                                                                                                    |   |
| Ejercicio                                                                                                    | 2022                                                                                                    | -                                                                                                    |                                                                                                    |   |
| elecciona la obligación que o                                                                                                    | quieres consultar                                                                                                    |                                                                                                    |                                                                                                    |   |
| Obligaciones                                                                                                    | Generales                                                                                                    | Experificas                                                                                                    |                                                                                                    |   |
|                                                                                                    |                                                                                                    |                                                                                                    |                                                                                                    |   |
| Todas las obligacione                                                                                                    | Determinaciones de autoridad. Inform                                                                                                    | es Estadísticas, evaluaciones y estudios                                                                                                    | Atención a la ciudadanía: Indicadores: Organización Interna y funcionamiento. Uso de recursos públicos                                                                                                    |   |
|                                                                                                    |                                                                                                    |                                                                                                    |                                                                                                    |   |
|                                                                                                    |                                                                                                    |                                                                                                    |                                                                                                    | _ |
|                                                                                                    |                                                                                                    |                                                                                                    |                                                                                                    |   |
|                                                                                                    |                                                                                                    | LISTA DE C                                                                                                    | BLIGACIONES GENERALES                                                                                                    |   |
|                                                                                                    | Buscar obligación:                                                                                                    | LISTA DE C                                                                                                    | BLIGACIONES GENERALES                                                                                                    |   |
| ART 85 - I - MARCO NORMA                                                                                                    | Buscar obligación:                                                                                                    | LISTA DE C<br>Selecciona                                                                                                    | ART 85 - XXIX - LOS INFORMES QUE POR DISPOSICIÓN CONSTITUCIONAL O LEGAL ES                                                                                                    |   |
| ART 85 - I - MARCO NORMA<br>ART 85 - II - ESTRUCTURA O                                                                                                    | Buscar obligación:<br>TIVO COMPLETO QUE LES APLICA O<br>RGÁNICA COMPLETA DEBIDAMENTE                                                                                                    | LISTA DE C<br>Selecciona<br>RIGE<br>AUTOTIZADA                                                                                                    | ART 85 - XXXX - LOS INFORMES QUE POR DISPOSICIÓN CONSTITUCIONAL O LEGAL ES<br>ART 85 - XXXX - LOS ESTADÍSTICAS QUE GENEREN EN CUMPLIMIENTO DE SUS FACULTA                                                                                                    |   |
| ART 85 - I - MARCO NORMA<br>ART 85 - II - ESTRUCTURA O<br>ART 85 - III - LAS FACULTAD                                                                                                    | Buscar obligación:<br>TIVO COMPLETO QUE LES APLICA O<br>RGÁNICA COMPLETA DEBIDAMENTE<br>ES, ATRIBUCIONES O FUNCIONES O E                                                                                                    | LISTA DE C<br>Selecciona<br>RIGE<br>AUTOTIZADA<br>CADA UNA DE LAS                                                                                                    | ART 85 - XXXX - LOS INFORMES QUE POR DISPOSICIÓN CONSTITUCIONAL O LEGAL ES<br>ART 85 - XXXX - LOS INFORMES QUE POR DISPOSICIÓN CONSTITUCIONAL O LEGAL ES<br>ART 85 - XXXX - LAS ESTADÍSTICAS QUE GENEREN EN CUMPLIMIENTO DE SUS FACULTA<br>ART 85 - XXXI - EL INFORME DE AVANCES PROGRAMÁTICOS O PRESUPUESTALES, BALA                                                                                                    |   |
| ART 85 - I - MARCO NORMA<br>ART 85 - II - ESTRUCTURA O<br>ART 85 - III - LAS FACULTAD<br>ART 85 - IV - LAS METAS YO                                                                                                    | Buscar obligación:<br>ITIVO COMPLETO QUE LES APLICA O<br>RGÁNICA COMPLETA DEBIDAMENTE<br>ES, ATRIBUCIONES O FUNCIONES DE<br>RIBIETIVOS DE CADA UNA DE LAS ÁREJ                                                                                                    | LISTA DE C<br>Selecciona<br>RIGE<br>:AUTOTIZADA<br>: CADA UNA DE LAS<br>AS DE CONFORMIDA                                                                                                    | BLIGACIONES GENERALES<br>ART 85 - XXXX - LOS INFORMES QUE POR DISPOSICIÓN CONSTITUCIONAL O LEGAL ES<br>ART 85 - XXXX - LAS ESTADÍSTICAS QUE GENEREN EN CUMPLIMIENTO DE SUS FACULTA<br>ART 85 - XXXI - EL INFORME DE AVANCES PROGRAMÁTICOS O PRESUPUESTALES, BALA<br>ART 85 - XXXII - EL PADRÓN DE PROVEEDORES Y CONTRATISTAS.                                                                                                    |   |
| ART 85 - I - MARCO NORMA<br>ART 85 - II - ESTRUCTURA O<br>ART 85 - III - LAS FACULTAD<br>ART 85 - IV - LAS INDICADO<br>INDICADO                                                                                                    | Buscar obligación:<br>ITVO COMPLETO QUE LES APLICA O<br>RGÁNICA COMPLETA DEBIDAMENTE<br>ES, ATRIBUCIONES O FUNCIONES DO<br>JEBJETIVOS DE CADA UNA DE LAS ÁREJ<br>ES RELACIONADOS CON TEMAS DE I                                                                                                    | LISTA DE C<br>Selecciona<br>RIGE<br>AUTOTIZADA<br>E CADA UNA DE LAS<br>AS DE CONFORMIDA<br>INTERÉS PÚBLICO O T                                                                                     | BLIGACIONES GENERALES<br>ART 85 - XXXX - LOS INFORMES QUE POR DISPOSICIÓN CONSTITUCIONAL O LEGAL ES<br>ART 85 - XXX - LAS ESTADÍSTICAS QUE GENEREN EN CUMPLIMIENTO DE SUS FACULTA<br>ART 85 - XXXI - EL INFORME DE AVANCES PROGRAMÁTICOS O PRESUPUESTALES, BALA<br>ART 85 - XXXIII - EL PADRÓN DE PROVEEDORES Y CONTRATISTAS.<br>ART 85 - XXXIII - LOS CONVENIOS DE COORDINACIÓN CON SUS HOMÓLOGOS DE LA FE                                                                                                    |   |
| ART 85 - I - MARCO NORMA<br>ART 85 - II - ESTRUCTURA O<br>ART 85 - III - LAS FACULTAD<br>ART 85 - IV - LAS METAS Y O<br>ART 85 - V - LOS INDICADOI<br>ART 85 - V - LOS INDICADO                                                                                                    | Buscar obligación:<br>ITVO COMPLETO QUE LES APLICA O<br>RGÁNICA COMPLETA DEBIDAMENTE<br>ES, ATRIBUCIONES O FUNCIONES DE<br>REJERIZONADOS DE CADA UNA DE LAS ÁREJ<br>RES RELACIONADOS CON TEMAS DE<br>RES QUE PERMITAN RENDIR CUENTA                                                                     | LISTA DE C<br>Selecciona<br>RIGE<br>: AUTOTIZADA<br>: CADA UNA DE LAS<br>AS DE CONFORMIDA<br>INTERÊS PÚBLICO O T<br>DE SUS DÉJETIVOS                                                               | BLIGACIONES GENERALES<br>ART 85 - XXXX - LOS INFORMES QUE POR DISPOSICIÓN CONSTITUCIONAL O LEGAL ES<br>ART 85 - XXXX - LAS ESTADÍSTICAS QUE GENEREN EN CUMPLIMIENTO DE SUS FACULTA<br>ART 85 - XXXII - EL INFORME DE AVANCES PROGRAMÁTICOS O PRESUPUESTALES, BALA<br>ART 85 - XXXII - EL PADRÓN DE PROVEEDORES Y CONTRATISTAS.<br>ART 85 - XXXIII - LOS CONVENIOS DE COORDINACIÓN CON SUS HOMÓLOGOS DE LA FE<br>ART 85 - XXXII - EL INVENTARIO DE BIENES MUEBLES E INMUEBLES EN POSESIÓN Y                                                                                                    |   |
| ART 85 - I - MARCO NORMA<br>ART 85 - II - ESTRUCTURA O<br>ART 85 - III - LAS FACULTAD<br>ART 85 - IV - LAS METAS Y C<br>ART 85 - V - LOS INDICADO<br>ART 85 - VI - DIRECTORIO<br>ART 85 - VI - DIRECTORIO                                                                                                    | Buscar obligación:<br>ITIVO COMPLETO QUE LES APLICA O<br>RGÁNICA COMPLETA DEBIDAMENTE<br>ES, ATRIBUCIONES O FUNCIONES DE<br>RIBJETIVOS DE CADA. UNA DE LAS ÁREJ<br>RES RELACIONADOS CON TEMAS DE I<br>RES QUE PERMITAN RENDIR CUENTA                                                                    | LISTA DE C<br>Selecciona<br>RIGE<br>AUTOTIZADA<br>E CADA UNA DE LAS<br>AS DE CONFORMIDA<br>INTERÉS PÚBLICO O T<br>A DE SUS OBJETIVOS                                                               | ART 85 - XXXX - LOS INFORMES QUE POR DISPOSICIÓN CONSTITUCIONAL O LEGAL ES<br>ART 85 - XXXX - LOS INFORMES QUE POR DISPOSICIÓN CONSTITUCIONAL O LEGAL ES<br>ART 85 - XXXX - LOS ESTADÍSTICAS QUE GENEREN EN CUMPLIMIENTO DE SUS FACULTA<br>ART 85 - XXXII - EL INFORME DE AVANCES PROGRAMÁTICOS O PRESUPUESTALES, BALA<br>ART 85 - XXXII - EL INFORME DE PROVEEDORES Y CONTRATISTAS.<br>ART 85 - XXXII - LIS CONVENIOS DE COORDINACIÓN CON SUS HOMÓLOGOS DE LA FE<br>ART 85 - XXXII - LIS RECOMENDACIONES EMITIDAS POR LOS ÓRGANOS PÚBLICOS DEL                                                                                                    |   |
| ART 85 - I - MARCO NORMA<br>ART 85 - II - ESTRUCTURA O<br>ART 85 - III - LAS FACULTAD<br>ART 85 - IV - LAS METAS Y C<br>ART 85 - VI - LOS INDICADO<br>ART 85 - VI - LOS INDICADO<br>ART 85 - VI - LOS INDICADO<br>ART 85 - VI I - DIRECTORIO                                                                          | Buscar obligación:<br>ITIVO COMPLETO QUE LES APLICA O<br>RGÁNICA COMPLETA DEBIDAMENTE<br>ES, ATRIBUCIONES O FUNCIONES DE<br>IBJETIVOS DE CADA UNA DE LAS ÁREJ<br>RES RELACIONADOS CON TEMAS DE<br>RES QUE PERMITAN RENDIR CUENTA<br>ACIÓN BRUTA Y NETA DE TODOS LOS                                     | LISTA DE C<br>Selecciona<br>RIGE<br>RUTOTIZADA<br>E CADA UNA DE LAS<br>AS DE CONFORMIDA<br>INTERÉS PÚBLICO O T<br>A DE SUS OBJETIVOS<br>S SERVIDORES PÚBLI                                         | BLIGACIONES GENERALES<br>ART 85 - XXXX - LOS INFORMES QUE POR DISPOSICIÓN CONSTITUCIONAL O LEGAL ES<br>ART 85 - XXXI - LOS ESTADÍSTICAS QUE GENEREN EN CUMPLIMIENTO DE SUS FACULTA<br>ART 85 - XXXII - EL INFORME DE AVANCES PROGRAMÁTICOS O PRESUPUESTALES, BALA<br>ART 85 - XXXII - EL PADRÓN DE PROVEEDORES Y CONTRATISTAS.<br>ART 85 - XXXII - LOS CONVENIOS DE COORDINACIÓN CON SUS HOMÓLOGOS DE LA FE<br>ART 85 - XXXII - LOS CONVENIOS DE COORDINACIÓN CON SUS HOMÓLOGOS DE LA FE<br>ART 85 - XXXII - LOS CONVENIOS DE COORDINACIÓN CON SUS HOMÓLOGOS DE LA FE<br>ART 85 - XXXII - LAS RECOMENDACIONES EMITIDAS POR LOS ÓRGANOS PÚBLICOS DEL<br>ART 85 - XXXII - LAS RECOMENDACIONES EMITIDAS POR LOS ÓRGANOS PÚBLICOS DEL                                      |   |
| ART 85 - I - MARCO NORMA<br>ART 85 - II - ESTRUCTURA O<br>ART 85 - III - LAS FACULTAD<br>ART 85 - N - LAS INDICADO<br>ART 85 - VI - LOS INDICADO<br>ART 85 - VI - LOS INDICADO<br>ART 85 - VII - LAS REMUNER<br>- 85 - VII - LA REMUNER                                                                               | Buscar obligación:<br>ITVO COMPLETO QUE LES APUICA O<br>RGÁNICA COMPLETA DEBIDAMENTE<br>ES, ATRIBUCIONES O FUNCIONES DO<br>JEGIETIVOS DE CADA UNA DE LAS ÁREJ<br>RES RELACIONADOS CON TEMAS DE<br>RES QUE PERMITAN RENDIR CUENTA<br>ACIÓN BRUTA Y NETA DE TODOS LOS<br>E REPRESENTACIÓN Y VIÁTICOS, ASÍ | LISTA DE C<br>Selecciona<br>RICE<br>AUTOTIZADA<br>E CADA UNA DE LAS<br>AS DE CONFORMIDA<br>INTERÉS PÚBLICO O T<br>A DE SUS OBJETIVOS<br>S SERVIDORES PÚBLI<br>COMO EL OBJETO                       | ART 85 - XXXX - LOS INFORMES QUE POR DISPOSICIÓN CONSTITUCIONAL O LEGAL ES<br>ART 85 - XXXX - LAS ESTADÍSTICAS QUE GENEREN EN CUMPLIMIENTO DE SUS FACULTA<br>ART 85 - XXXI - EL INFORME DE AVANCES PROGRAMÁTICOS O PRESUPUESTALES, BALA<br>ART 85 - XXXII - EL PADRÓN DE PROVEEDORES Y CONTRATISTAS.<br>ART 85 - XXXII - LOS CONVENIOS DE COORDINACIÓN CON SUS HOMÓLOGOS DE LA FE<br>ART 85 - XXXII - LOS CONVENIOS DE COORDINACIÓN CON SUS HOMÓLOGOS DE LA FE<br>ART 85 - XXXIV - LU INVENTARIO DE BIENES MUEBLES E INMUEBLES EN POSESIÓN V<br>ART 85 - XXXIV - LAS RECOMENDACIONES EMITIDAS POR LOS ÓRGANOS PÓBLICOS DEL<br>RT 85 - XXXVI - LAS RESOLUCIONES Y LADIDOS QUE SE EMITAN EN PROCESOS O PRO                                                               |   |
| ART 85 - I - MARCO NORMA<br>ART 85 - II - ESTRUCTURA O<br>ART 85 - III - LAS FACULTAD<br>ART 85 - IV - LAS INDICADO<br>ART 85 - VI - LOS INDICADO<br>ART 85 - VII - DIRECTORIO<br>T 85 - VII - DIRECTORIO<br>T 85 - VII - LA REMUNER<br>T 85 - XII - LA REMUNER<br>T 85 - X - LOS GASTOS D<br>T 85 - X - EL NÚMEROT O | Buscar obligación:<br>ITVO COMPLETO QUE LES APLICA O<br>RGÁNICA COMPLETA DEBIDAMENTE<br>ES, ATRIBUCIONES O FUNCIONES DE<br>RESIRUACIONADOS CON TEMAS DE<br>RES QUE PERMITAN RENDIR CUENTA<br>ACIÓN BRUTA Y NETA DE TODOS LOS<br>E REPRESENTACIÓN Y VIÁTICOS, ASÍ<br>TAL DE LAS PLAZAS Y DEL PERSONAI    | LISTA DE C<br>Selecciona<br>RIGE<br>RAUTOTIZADA<br>E CADA UNA DE LAS<br>AS DE CONFORMIDA<br>NITERÉS PÚBLICO O T<br>A DE SUS OBJETIVOS<br>S SERVIDORES PÚBLI<br>COMO EL OBJETO<br>LO E BASE PÚB CON | BLIGACIONES GENERALES  ART 85 -XXXX - LOS INFORMES QUE POR DISPOSICIÓN CONSTITUCIONAL O LEGAL ES ART 85 -XXXI - LOS INFORMES QUE POR DISPOSICIÓN CONSTITUCIONAL O LEGAL ES ART 85 -XXXI - EL INFORME DE AVANCES PROGRAMÁTICOS O PRESUPUESTALES, BALA ART 85 -XXXII - EL PADRÓN DE PROVEEDORES Y CONTRAITISTAS. ART 85 -XXXII - LOS CONVENIOS DE COORDINACIÓN CON SUS HOMÓLOGOS DE LA FE ART 85 -XXXII - EL INVENTARIO DE BIENES MUEBLES E INMUEBLES EN POGESIÓN Y ART 85 -XXXII - LIS RECOMENIDACIONES EMITIDAS POR LOS ÓRGANOS PÚBLICOS DE L RT 85 -XXXII - LOS RECOMENIDACIONES EMITIDAS POR LOS ÓRGANOS PÚBLICOS O PRO ART 85 -XXXII - LOS RECOMENIDACIONES DA TUDAS QUE SE EMITAN EN PROCESSO SO PRO ART 85 -XXXII - LOS PROGRAMAS QUE OPRECIENCINACIÓN LOUDADANA. |   |

En la siguiente ventana puede seleccionar el ejercicio, los trimestres que desee consultar, posteriormente dar clic en el botón Consultar para obtener el resultado

| ← → C 🖬 consultapublic        | amuplatalormadetransparencia.org.mu/vut-web/faces/view/consultaPublica.ohtml#tarjetaInformativa | 년 🖈 🖬 🎯 🗄 |
|-------------------------------|-------------------------------------------------------------------------------------------------|-----------|
|                               | →                                                                                               |           |
| Estado o Federación           | Chiapas -                                                                                       |           |
| Institución                   | Ayuntamiento de Acacovagua                                                                      | •         |
| Ejercicio                     | 2022 •                                                                                          |           |
|                               | ART 85 - VIII - SUELDOS                                                                         | <         |
| Selecciona el formato         |                                                                                                 | 0         |
| O Remuneración bruta          | i y neta                                                                                        | <u> </u>  |
| C Tabulador de sueido         | s y salarios                                                                                    | P         |
| Institución                   | Ayuntamiento de Acacoyagua                                                                      | 0         |
| Ley                           | Ley de Transparencia y Acceso a la Información Pública del Estado de Chiapas                    | 0         |
| Artículo                      | 85                                                                                              |           |
| Fracción                      | VIII                                                                                            |           |
| Selecciona el periodo que qu  | ieres consultar                                                                                 |           |
| Periodo de actualización      | 🔲 1er trimestre 🗐 2do trimestre 🗍 3er trimestre 📝 4to trimestre 🗍 Seleccionar todos             |           |
| Trimestre(s) concluido(s) del | año en curso y del pasado                                                                       |           |
| Iza los filtros de búsqued    | a para acotar tu consulta                                                                       |           |
| ros de búsqueda 🗸             |                                                                                                 |           |

A continuación se carga la información requerida, si desea obtener toda la información en un archivo, da clic sobre el botón Descargar y este le descarga un archivo

| > C 🔹 consultapublicamuplataformadetransparencia.org.mu/vut-web/faces/view/consultaPublica.shtml#tarjetalsformativa |                          |                             |                              |                              |               |                 |                  | 년 🖈 🌲                 | • • •                |    |
|----------------------------------------------------------------------------------------------------|--------------------------|-----------------------------|------------------------------|------------------------------|---------------|-----------------|------------------|-----------------------|----------------------|----|
| 1                                                                                                    | <b>V</b>                 | ⇒ī                          |                              | INFORMAC                     | IÓN PÚBLICA   | ·~              |                  |                       |                      |    |
| Selecciona el fo                                                                                                    | rmato                    |                             |                              |                              |               |                 |                  |                       |                      |    |
| O Remun                                                                                                    | eración bri              | uta y neta                  |                              |                              |               |                 |                  |                       |                      |    |
| O Tabula                                                                                                    | dor de suel              | idos y salarios             |                              |                              |               |                 |                  |                       |                      |    |
| Institución                                                                                                    |                          | Ayuntamiento                | de Acacoyagua                |                              |               |                 |                  |                       |                      |    |
| Ley                                                                                                    |                          | Ley de Transp               | arencia y Acceso a la Inforr | nación Pública del Estado de | e Chiapas     |                 |                  |                       |                      |    |
| Articulo                                                                                                    |                          | 85                          |                              |                              |               |                 |                  |                       |                      |    |
| Fracción                                                                                                    |                          | VIII                        |                              |                              |               |                 |                  |                       |                      |    |
| Selecciona el pe<br>Periodo de actu                                                                                 | eriodo que<br>valización | quieres consultar           | re 🗭 2do trimestre 🗷 3       | Ber trimestre 🕱 4to trimestr | e 👿 Seleccion | ar todos        |                  |                       |                      | () |
| Trimestre(s) cor                                                                                                    | ncluido(s) d             | iel año en curso y del pasa | do                           |                              |               |                 |                  |                       |                      | B  |
| Utiliza los filtro:                                                                                                 | s de búsqu               | eda para acotar tu consult  | a                            | 0                            | ONSULTAR      |                 |                  |                       |                      |    |
| Filtros de búsqu                                                                                                    | ueda 🛩                   |                             |                              |                              |               |                 |                  |                       |                      | 0  |
| Se encontraron                                                                                                    | 118 result               | ados, da clic en 🚯 para ve  | r el detalle.                |                              |               |                 |                  | DESCARGAR             |                      |    |
| Ver todos los ca                                                                                                    | ampos                    |                             |                              |                              |               |                 |                  |                       |                      |    |
|                                                                                                    | Ejercicio                | Fecha de inicio del peri    | Fecha de término del p       | Denominación del cargo       | Nombre (s)    | Primer apellido | Segundo apellido | Monto mensual bruto d | Monto mensual neto d | [  |
| 0                                                                                                    | 2022                     | 01/04/2022                  | 30/06/2022                   | Coordinador de asuntos re    | Jose Esteban  | Cruz            | Giron            | 4440                  | 4564.22              | 1  |
| 0                                                                                                    | 2022                     | 01/04/2022                  | 30/06/2022                   | Comunicador social           | Ana Grissel   | Verduge         | Lang             | 7547.16               | 7000                 |    |

En la siguiente ventana, seleccione el método de descarga y posteriormente dar clic en descargar, al realizar ese paso, se descarga un archivo en formato Excel con la información que usted solicito.

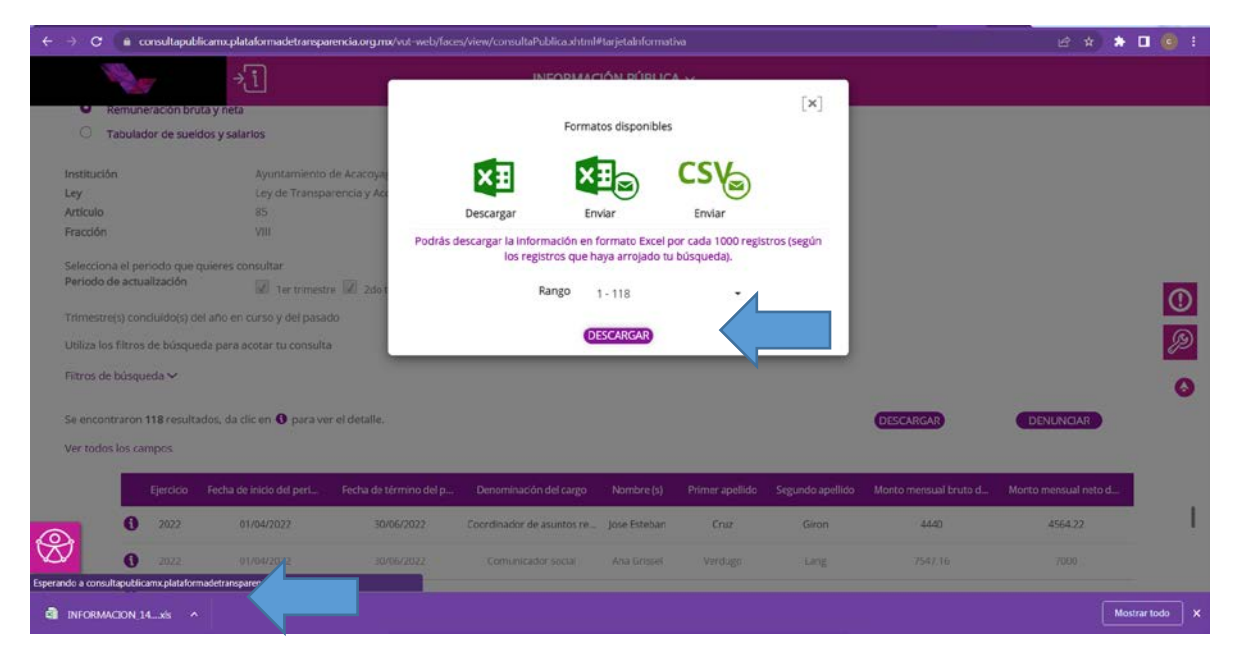